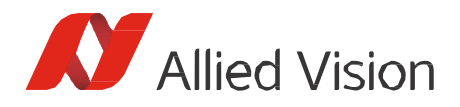

应用说明

HALCON 软件入门

# 本文档适用范围

本应用说明适用于首次利用 HALCON HDevelop 应用程序设置视觉应用的 Allied Vision 客户。其中涵 盖以下主题:

- 必要的 Vimba 组件安装
- 采用 HALCON HDevelop 采集首张图像

## 兼容性

HALCON 兼容 Allied Vision GigE Vision、USB 3.0 Vision 及 IEEE 1394 相机。如需正常使用所有功能并 发挥高性能,建议采用 Vimba 的 GenICam 合规传输层和 HALCON 的 GenICam 接口。

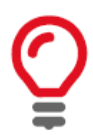

### 主机适配器设置

按照相机对应的手册所述,选择、安装并配置您的主机适配器 (GigE: 激 活巨型帧)。

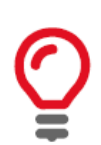

#### 安装顺序

您可在安装 Vimba 之前或之后安装 HALCON。

V1.0.0

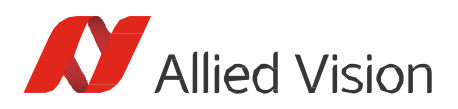

## 下载

## 软件

- Vimba https://www.alliedvision.com/en/products/software.html
- HALCON
  http://www.halcon.com/

## GigE 相机文档

- 技术手册(包含安装说明、相机专用信息及技术参数)。
- GigE 功能参考 (提供 Allied Vision GigE 相机及驱动程序功能概述)。

### USB 相机文档

- Alvium USB 相机用户指南或 Mako U 技术手册 (包含相机专用信息、安装提示和技术参数)
- Alvium 或 Mako U 功能参考 (提供相机及驱动程序功能概述)。

### IEEE 1394 相机文档

- 1394 安装手册 (包含安装说明及相机输入/输出说明)
- 技术手册 (包含相机专用技术参数和相机功能)

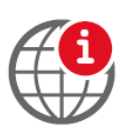

### 下载相机文档

https://www.alliedvision.com/en/support/technical-documentation.html

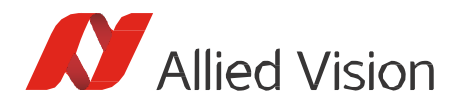

# 安装 Vimba 传输层及驱动程序

#### Windows 系统适用以下操作步骤。

1. 启动 Vimba 安装程序并选择 3rd Party Applications (第三方应用程序)。

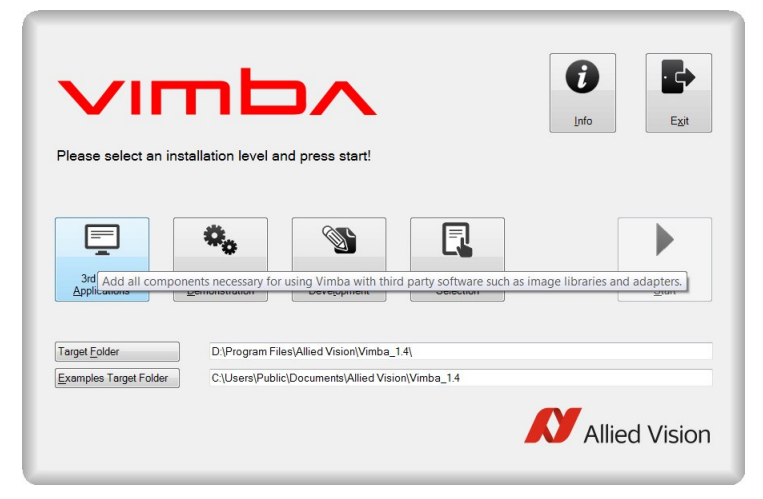

图1:选择第三方应用程序

2. 选择 Transport Layer Interface (传输层接口)。

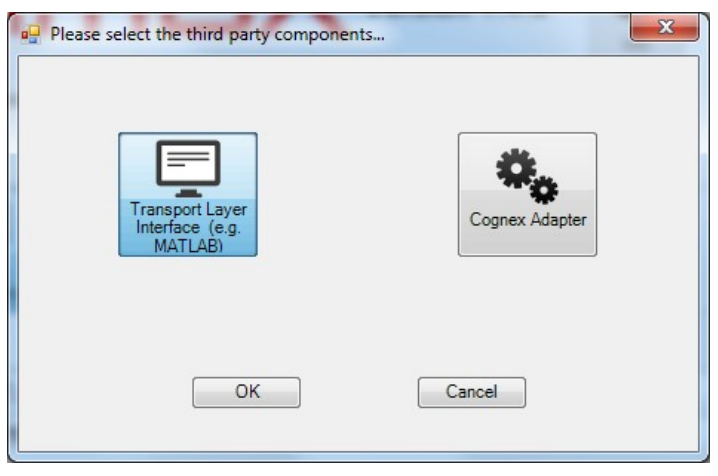

图2:选择传输层接口

如果您希望额外安装 Vimba 浏览器(建议安装),请单击 Vimba Applications (Vimba 应用程
 序)并选择 Camera Demonstration (相机演示)。

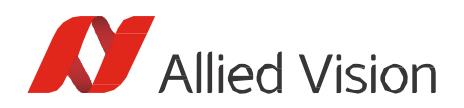

| Please select an insta                  |                    |                                                         |                                  | <b>f</b><br>Info | Exit      |
|-----------------------------------------|--------------------|---------------------------------------------------------|----------------------------------|------------------|-----------|
| 3rd Party<br>Applications App           | Vimba<br>vications | Application<br>Development                              | Custom<br>Selection              |                  | Start     |
| Target Folder<br>Examples Target Folder | D:\Prog            | gram Files\Allied Vision\Vi<br>rs\Public\Documents\Alli | imba_1.4\<br>ed Vision\Vimba_1.4 |                  |           |
|                                         |                    |                                                         |                                  | Allie            | ed Vision |

**图**3: 安装Vimba 浏览器

4. 确认已勾选 Install Vimba Drivers (安装 Vimba 驱动程序)之后再点击 Exit (退出)。

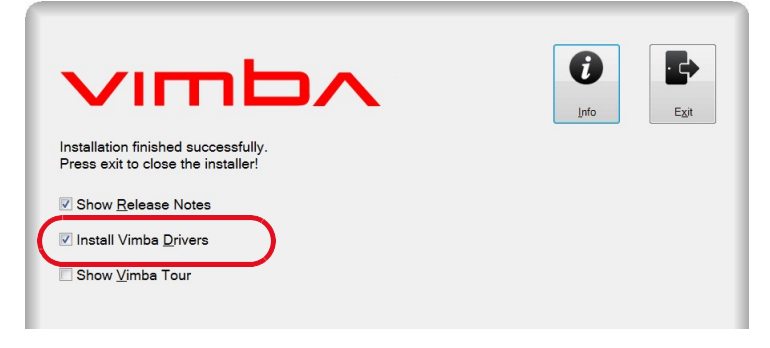

图4:安装Vimba 驱动程序

- 5. 启动 Vimba 驱动程序安装程序。
- 6. 在您的相机上安装并激活 Vimba 驱动程序(有关详细说明请参阅 Vimba 手册"Vimba 驱动程序 安装程序"章节)。

| 🛿 Vimba Driver Installer                   |                                  |                                                                                                    |                                                                                                    |
|--------------------------------------------|----------------------------------|----------------------------------------------------------------------------------------------------|----------------------------------------------------------------------------------------------------|
| <u>File</u> Install driver <u>H</u> elp    |                                  |                                                                                                    |                                                                                                    |
| Metwork Adapter 😵 IEEE 1394 Host Cont      | troller USB USB3 Vision Cameras  |                                                                                                    | Artions                                                                                                    |
| Name                                       | Location                         | Driver Source                                                                                                    | Solution Strategy (14.0) on Intel/(8) 825741 Ginabit Network Connection                                      |
| VirtualBox Host-Only Ethernet Adapter      |                                  | Vimba filter driver disabled> Image: Image: Imag | Install Vimba Gige Transport Layer (1.0.0) driver on adapter 'Mako U-051B' (Serial Number: 1090519043).      |
| Intel(R) Ethernet Connection I217-LM       | PCI bus 0, device 25, function 0 | Vimba filter driver disabled>                                                                                                    | Sinstall Vimba 1394 Transport Layer (1.4.0) driver on adapter 'Generic OHCILynx-1394 (intek)' (PCI bus 6, de |
| Intel(R) 82574L Gigabit Network Connection | PCI bus 13, device 0, function 0 | Vimba filter driver disabled>                                                                                                    |                                                                                                    |
| Intel(R) 82574L Gigabit Network Connection | PCI bus 14, device 0, function 0 | Vimba filter driver disabled>                                                                                                    |                                                                                                    |
| Intel(R) 82574L Gigabit Network Connection | PCI bus 15, device 0, function 0 | Vimba GigE Transport Layer (1.4.0)                                                                                                    |                                                                                                    |
| Intel(R) 82574L Gigabit Network Connection | PCI bus 16, device 0, function 0 | Vimba GigE Transport Layer (1.4.0)                                                                                                    |                                                                                                    |
|                                            |                                  |                                                                                                    |                                                                                                    |
|                                            |                                  |                                                                                                    | Apply Clear                                                                                                  |
|                                            |                                  |                                                                                                    |                                                                                                    |
| Ready.                                     |                                  |                                                                                                    |                                                                                                    |

图5: Vimba 驱动程序安装程序

利用 HDevelop 配置相机

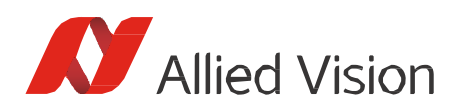

1. 启动 HDevelop 并选择 Open New Image Acquisition (打开新图像采集)图标。

| HA   |      |         |               |            |
|------|------|---------|---------------|------------|
| File | Edit | Execute | Visualization | Procedures |
|      | e de | 9 🖞 🖞   |               | X 🗈 🖻      |

**图**6:打开新图像采集

#### 随即打开 Image Acquisition (图像采集) 窗口。

2. 单击 Auto-detect Interfaces (自动检测接口)并选择 GenICamTL。通过此选项,您可通过

Vimba 传输层打开自己的 Allied Vision 相机。

| HA        | Image Acquisition : Image Acquisition 01      |          |    |
|-----------|-----------------------------------------------|----------|----|
| File Acqu | uisition Code Generation Help                 |          |    |
| d 🔁       | 19 💀 📾 🕂 😯                                    |          |    |
| Source    | Connection Parameters Inspect Code Generation |          |    |
| • Image   | Acquisition Interface                         |          |    |
|           | Auto-detect Interfaces GenICamTL              |          | •  |
| 🔿 Image   | <u>F</u> le(S)                                | Recursiv | /e |

图7:选择GenlCamTL

- 3. 进入 Connection (连接)选项卡,从 Device (设备)下拉列表中选择您的相机。如果未显示 您的相机,请单击 Detect (检测)。
- 4. 单击 Connect (连接)。

| <i>1</i> 20       | Image Acquisition : Image Acquisition 01 | _ 🗆 🗙            |  |  |  |
|-------------------|------------------------------------------|------------------|--|--|--|
| File Acquisition  | Code Generation Help                     |                  |  |  |  |
| 🗁 🔡 📲             | 🐺 📾 🕂 📀                                  |                  |  |  |  |
| Source Conr       | Parameters Inspect Code Generation       |                  |  |  |  |
| Interface Library | hAcqGenICamTL.dll (Rev. 6.1)             |                  |  |  |  |
| <u>D</u> evice    | DEV_000F314C7856 v                       | v]               |  |  |  |
| Camera File       | default                                  | ~                |  |  |  |
|                   | Trjgger                                  | Select           |  |  |  |
| Resolution        | X Default v Y Default v Color Space de   | efault 🗸 🗸       |  |  |  |
| Eield             | progressive v Bit Depth -1               | ×                |  |  |  |
| Generic           |                                          |                  |  |  |  |
| Connect           | <u>S</u> nap Li <u>v</u> e               | Detect Reset All |  |  |  |
|                   |                                          | 0 0.0 ms         |  |  |  |

#### 图8:相机连接

5. 单击 Snap (快照) 采集单张图像或单击 Live (实时) 开始连续采集图像。现在, 您即可在自己的 Allied Vision 相机上查看图像。

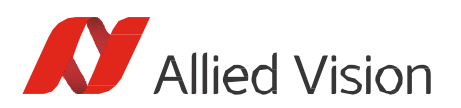

| HA)                                | Image Acquisition : Image Acquisition 01    | - |     | ×   |  |  |
|------------------------------------|---------------------------------------------|---|-----|-----|--|--|
| File Acquisition                   | Code Generation Help                        |   |     |     |  |  |
|                                    | 🐺 📾 🛒 📀                                     |   |     |     |  |  |
| Source Con                         | Parameters Inspect Code Generation          |   |     |     |  |  |
| Interface Library                  | hAcqGenICamTL.dll (Rev. 6.1)                |   |     |     |  |  |
| Device                             | DEV_000F314C7856                            |   |     | V   |  |  |
| Camera File                        | default                                     |   |     | ~   |  |  |
|                                    | Trjgger Select                              |   |     |     |  |  |
| Resolution                         | X Default v Y Default v Color Space default |   |     | ~   |  |  |
| <u>F</u> ield                      | progressive v Bit Depth -1                  |   |     | ~   |  |  |
| Generic                            |                                             |   |     | ~   |  |  |
| Connect Snap Live Detect Reset All |                                             |   |     |     |  |  |
|                                    |                                             | 0 | 0.0 | msi |  |  |

#### 图9:初始化图像采集

- 6. 进入 Parameters (参数) 选项卡并调整相机功能。如需使用所有功能,请选择 Guru (顶级专
  - 家)。部分功能无法在相机运行时更改。

| <del>M</del> A                   | Image Acquisition : Image A | quisition 01         | _ 🗆 🗙             |
|----------------------------------|-----------------------------|----------------------|-------------------|
| File Acquisition Code Generatio  | n Help                      |                      |                   |
| 🗁 📙 🧏 🎜 📾 🛒                      | 0                           |                      |                   |
| Source Connection Parame         | eters Inspect Code Gene     | ration               |                   |
| Interface Library hAcqGenICamTL. | dll (Rev. 6.0)              | ✓ Update Image       | Refresh Reset All |
| Category All Parameters          | ✓ Visibility                | Beginner<br>Beginner | ▼ Sort by Name    |
| DeviceUserID                     |                             | Expert<br>Guru       | - M               |
| Width                            | 640                         | <b>•</b>             |                   |
| Height                           | 480                         | ÷                    |                   |
| OffsetX                          | 0                           | *<br>*               | D                 |
| OffsetY                          | 0                           | ×                    |                   |
| PixelFormat                      | Mono8                       | ¥                    | ۳.                |
|                                  |                             |                      | 23198 19.7 ms     |

图10:调整相机功能

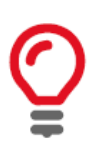

#### 鼠标滚轮调整功能

鼠标滚轮可滚动功能列表,并可在悬停在功能上方时调整功能。小心勿不 慎更改功能。

如要重置某一功能,请单击其对应的彩色图标。

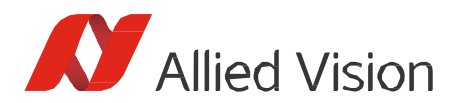

| Category All Parameters   | •         | Visibility Guru | •      | Sort by Name |
|---------------------------|-----------|-----------------|--------|--------------|
| DeviceTemperatureSelector | Mainboard | ~               | -      |              |
| Width                     | 88        |                 | _<br>] | -Ď           |
| Height                    | 480       | <b>A</b>        | ]      |              |

图11: 重置功能

## 采用 HALCON 编程

了解 HALCON 编程信息,请观看 MVTec 教程:

https://www.mvtec.com/news-press/tutorial-videos/

如需获取实例程序,请依次选择了 File (文件) -> Browse HDevelop Example Programs (浏览 HDevelop **实例程序)** -> Image (图像) -> Acquisition (采集)。搜索 GenICam实例。

## 疑难排查

- 启动 HDevelop 之前,请确认无其他应用程序占用相机。
- 识别相机可能需要一段时间,尤其是 GigE 相机。
- 测试您的相机是否可以正常使用 Vimba 浏览器。如果无法正常使用,请检查 GigE、1394 或 USB 主机适配器设置。
- 打开 Vimba 驱动程序安装程序,确认 Vimba 驱动程序正在使用。
- 如果您的相机未达到最大帧速率,请检查曝光时间是否充分。例如,如果曝光时间为 100 ms, 相机无法以高于 10 fps 的速率采集图像。
- GigE 相机: 请遵循 GigE 技术手册说明。
- 请遵守 HALCON 文档说明。

免责声明

有关本文件的最新版本,请访问我们的网站。所有商标均为其各自所有者的财产。 © 2019 Allied Vision Technologies 版权所有。